| 동국대학교<br>학사행정정보시스템     | <ol> <li>대표-학/</li> </ol> | 사행정 🗸 대표-행정정보 🗸 대표-산단       | '행정 ∨      |        |              |           |        |          |      |   | 님[    | ⑦ 00:58:16] КО | R 🗞 d | 4) @ <mark>(</mark> ) |
|------------------------|---------------------------|-----------------------------|------------|--------|--------------|-----------|--------|----------|------|---|-------|----------------|-------|-----------------------|
| 대표-학사행정                | ☆ 공지사항                    | ·조회 × 연구실적등록                | ×          |        |              |           |        |          |      |   | 확     | 대/축소 🗕 10      |       |                       |
| 메뉴명을 입력하세요. Q          | 연구실적등                     | 록                           |            |        |              |           |        |          |      |   | n >   | 대표-학사행정 >      | 졸업 >  |                       |
| 전체메뉴 마이메뉴 🔅            | • 평가년도                    | 2024 🖺 • 학빈/성명              |            |        | Q            |           |        |          |      |   |       |                |       | Q 조회                  |
| ③ 개인정보수집동의             | 연구업적 정보                   | 로 종합시험대체신청서 학술지장려금신건        | 청서 외국어시    | 힘면제신청서 | 조건형장학확인서     |           |        |          |      |   |       |                |       | 0건 🗙 🕸                |
| ③ 【학생신청】신청함            |                           | 편기하다님께 전기하다                 |            |        | 2001121      |           | 재미     |          |      |   |       |                |       | 히고나네                  |
| ③ 【학생신청】진행함            | No F                      | 평가양복분뉴 평가양복                 |            |        |              |           | 세목     |          |      |   |       |                |       | 확성상태                  |
| ③ 【학생신청】완료함            |                           |                             |            |        |              |           |        |          |      |   |       |                |       |                       |
| 학생신청(기타) 🗸             | P                         |                             |            |        |              |           |        |          |      |   |       |                |       |                       |
| 학적 ~                   |                           |                             |            |        | 조회된 자료       | 2가 없습니다.  |        |          |      |   |       |                |       |                       |
| 수강신청 🗸                 |                           |                             |            |        |              |           |        |          |      |   |       |                |       |                       |
| 수업 ~                   |                           |                             |            |        |              |           |        |          |      |   |       |                |       |                       |
| 성적/강의평가 >              | * 공동연구원수                  | 수에서 본인은 제외됨 / 대학원생수 = 공동연구융 | 원 중 본교대학원상 | 병 수    |              |           |        |          |      |   |       |                |       |                       |
| 장학 🗸                   | * 교신저자 본                  | 교교원 여부 = 본교 교원의 경우에 한하여 입력  |            |        |              |           |        |          |      |   |       |                |       |                       |
| 등록 🗸                   | * 국제(국내)저                 | ·명학술지의 경우 반드시 학술지(코드)를 입력히  | 셔야 저장됩니다.  |        |              |           |        |          |      |   |       |                |       |                       |
|                        | 연구업적 상세                   | 에 신규 삭제                     |            |        |              |           |        |          |      |   |       |                |       | -                     |
| 교직 (2) ~               | 평가항목분류                    | -선택- ▼                      | 평가항목       | -선택-   |              |           |        |          |      | • | 평가계열  | -선택-           |       | •                     |
| 졸업 ^                   | 논문제목                      |                             |            |        |              |           |        |          |      |   |       |                |       |                       |
| 參 졸업시뮬레이션              | 게재일자                      |                             | 게재학술지      |        |              |           | Q      |          |      |   | 발행기관명 |                |       |                       |
| Q. 졸업판정여부확인            | 학술지 종류                    | -선택- ▼                      | ISSN번호     |        |              | I.F지수/JCR |        |          |      |   | 페이지   |                | ~     |                       |
| · 논문지도교수위속<br>· 여구실전트로 | 발행국가                      | •                           | 국내외구분      | 국내     | 국외           | 수록 집/권/호  |        | <u>۵</u> | 권    | 호 | 직위    |                |       | •                     |
| · 논문심사비고시서             | 역할                        | -선택- 교신여부                   | 공동연구원      |        |              | 대학원생수     |        |          |      |   | 본교교원수 |                |       |                       |
| O、 민간자격증취득목록           | 교신저자성명                    | Q                           |            |        | 교신저자 본교교원 여부 | 비고        | 발행(학회) | 기관 홈페이기  | 지 주소 |   |       |                |       |                       |
| 吕 취득과목영역별분             | 제외여부                      | 한숙지장려글제위여부                  |            |        |              | . 저자      |        |          |      |   |       |                |       |                       |
| O、종합/외국어/제2            | Ŧ                         |                             |            |        |              |           |        |          |      |   |       |                |       |                       |

- nDRIMS 로그인(<u>http://ndrims.dongguk.edu</u>)
   [대표-학사행정(①) → 졸업(②) → 연구실적등록(③)] 메뉴로 이동

## 3. 평가년도 설정(④): 해당 논문이 게재된 연도로 설정 4. [조회] 버튼(⑤) 클릭 후 [신규] 버튼(⑥) 클릭하여 논문 정보 입력창 활성화

| <sub>동국대학교</sub><br>학사행정정보시스템 |   | 대표-학사          | 행정 ∨ 대표-행정정!                | 보 ~ 대표-산단*   | 행정 ~       |         |              |           |       |         |       |   | 님 [   | 2) 00:58:16] KOR | \$ #  | ڻ څ     |
|-------------------------------|---|----------------|-----------------------------|--------------|------------|---------|--------------|-----------|-------|---------|-------|---|-------|------------------|-------|---------|
| 대표-학사행정                       | Ć | · 공지사항조        | :회 × 연구·                    | 실적등록 >       | <          |         |              |           |       |         |       |   | 확     | 태/축소 🗕 100       | + 🖪 🛛 | N 🏾 🔨   |
| 메뉴명을 입력하세요.                   | 2 | 연구실적등록         | ł                           |              |            |         |              |           |       |         |       |   | ê⇒    | 대표-학사행정 > 졸      | 업 >   |         |
| 전체메뉴 마이메뉴 🔅                   | 4 | 평가년도           | 2024                        | )<br>· 학번/성명 |            |         | Q            |           |       |         |       |   |       |                  | 5     | Q 조회    |
| ③ 개인정보수집동의                    |   | 여그어저 저너        | 조하나하대해사처나                   | 하스피자거구시처     |            | 히면게시처리  | 조거청자하하이네     |           |       |         |       |   |       |                  |       | 071 👽 🖧 |
| ③ 【학생신청】신청함                   |   | 1270431        | 응답사업대체선정시                   | 약물지경여급선경     | SA 23-97   | ·임현재선영지 | 오신영경역확인지     |           |       |         |       |   |       |                  |       | 01 A W  |
| ③ 【학생신청】진행함                   |   | No F 3         | 평가항목분류                      | 평가항목         |            |         |              |           | 제목    | ł       |       |   |       |                  |       | 확정상태    |
| ③ 【학생신청】완료함                   |   |                |                             |              |            |         |              |           |       |         |       |   |       |                  |       |         |
| 학생신청(기타) 🗸 🗸                  |   |                |                             |              |            |         |              |           |       |         |       |   |       |                  |       |         |
| 학적 >                          |   |                |                             |              |            |         | 조회된 자료       | 2가 없습니다.  |       |         |       |   |       |                  |       |         |
| 수강신청 🗸 🗸                      |   |                |                             |              |            |         |              |           |       |         |       |   |       |                  |       |         |
| 수업 >                          |   |                |                             |              |            |         |              |           |       |         |       |   |       |                  |       |         |
| 성적/강의평가 🗸                     |   | * 공동연구원수0      | 에서 본인은 제외됨 / 대학             | 원생수 = 공동연구원  | ] 중 본교대학원( | 병 수     |              |           |       |         |       |   |       |                  |       |         |
| 장학 🗸                          |   | * 교신저자 본교      | 교원 여부 = 본교 교원의 <sup>:</sup> | 경우에 한하여 입력   |            |         |              |           |       |         |       |   |       |                  |       |         |
| 등록 ∨                          |   | * 국제(국내)저명     | 영학술지의 경우 반드시 학<br>신규 삭제     | 술지(코드)를 입력하  | 셔야 저장됩니다   |         |              |           |       |         |       |   |       |                  |       | _       |
| 교직 ~                          |   |                |                             |              |            |         |              |           |       |         |       |   |       |                  |       |         |
| 졸업 ^                          |   | 평가양목문듀<br>논문제목 | -선택-                        | •            | 평가양목       | -선택-    |              |           |       |         |       | • | 평가계열  | -선택-             |       | •       |
| 參 졸업시뮬레이션                     |   | 게재일자           |                             | 0-0          | 게재학술지      |         |              |           | Q     |         |       |   | 발행기관명 |                  |       |         |
| 〇 졸업판정여부확인                    |   | 학술지 종류         | -선택-                        | •            | ISSN번호     |         |              | I.F지수/JCR |       |         |       |   | 페이지   |                  | ~     |         |
| <ul> <li>한 성고시켜도로</li> </ul>  |   | 발행국가           |                             | •            | 국내외구분      | ○국내     | ○국외          | 수록 집/권/호  |       | 집       | 권     | 호 | 직위    |                  |       | •       |
| ☞ 연구결약등록<br>음 논문심사비고지서        |   | 역할             | -선택-                        | ▼ 교신여부       | 공동연구원      |         |              | 대학원생수     |       |         |       |   | 본교교원수 |                  |       |         |
| Q. 민간자격증취득목록                  |   | 교신저자성명         |                             | Q            |            |         | 교신저자 본교교원 여부 | 비고        | 발행(학회 | 회)기관 홈페 | 이지 주소 |   |       |                  |       |         |
| ☆ 취득과목영역별분 ○ 종합/외국어/제2        |   | 제외여부           |                             | L            |            |         |              | 김 저장      |       |         |       |   |       |                  |       |         |

## 5. 논문 정보 입력(⑦) 후 [저장] 버튼(⑧) 클릭 - 평가항목분류, 논문제목, 게재일자, 게재학술지, 역할, 교신저자(본교 교원일 경우) 입력

| <sub>농국대악교</sub><br>학사행정정보시스템                   | 대표-학사      | 행정 ∨ 대표-행경                            | 정정보 ▽ 대표-산단    | 행정 🗸     |        |              |           |          |        |     | 님[(        | D 00:58:16] KOR | <del>له ه ه ه</del> |
|-------------------------------------------------|------------|---------------------------------------|----------------|----------|--------|--------------|-----------|----------|--------|-----|------------|-----------------|---------------------|
| 대표-학사행정                                         | · 공지사항조    | 호희 × ·                                | 연구실적등록 >       | <        |        |              |           |          |        |     | 확대         | 배/축소 — 100 ·    |                     |
| 메뉴명을 입력하세요. 🔍                                   | 연구실적등록     | ł                                     |                |          |        |              |           |          |        |     | <b>A</b> > | 대표-학사행정 > 졸업    | 업 > 🗌 🏠             |
| 전체메뉴 마이메뉴 📀                                     | • 평가년도     | 2024                                  | Ё ▫ 학번/성명      |          |        | Q            |           |          |        |     |            |                 | Q         조회        |
| ③ 개인정보수집동의                                      | 여구어전 저부    | 조하시허대체시초                              | 행사 하수지자려근시초    | 에 이국어가   | 히며제시청서 | 조거형자하화이서     |           |          |        |     |            |                 | 0거 😒 🖏              |
| ③ 【학생신청】신청함                                     |            |                                       |                |          |        | -2001924     |           |          |        |     |            |                 |                     |
| ③ 【학생신청】진행함                                     | No F H     | 평가항목분류                                | 평가항목           |          |        |              |           | 제목       |        |     |            |                 | 확정상태                |
| ③ 【학생신청】완료함                                     |            |                                       |                |          |        |              |           |          |        |     |            |                 |                     |
| 학생신청(기타) 🗸 🗸                                    |            |                                       |                |          |        |              |           |          |        |     |            |                 |                     |
| 학적 ~                                            |            |                                       |                |          |        | 조회된 자료       | 가 없습니다.   |          |        |     |            |                 |                     |
| 수강신청 🗸 🗸                                        |            |                                       |                |          |        |              |           |          |        |     |            |                 |                     |
| 수업 🗸                                            |            |                                       |                |          |        |              |           |          |        |     |            |                 |                     |
| 성적/강의평가 🗸                                       | * 공동연구원수0  | 에서 본인은 제외됨 /                          | 대학원생수 = 공동연구원  | 중 본교대학원  | 방 수    |              |           |          |        |     |            |                 |                     |
| 장학 🗸                                            | * 교신저자 본교  | 교원 여부 = 본교 교원                         | 원의 경우에 한하여 입력  |          |        |              |           |          |        |     |            |                 |                     |
| 등록 🗸                                            | * 국제(국내)저명 | · · · · · · · · · · · · · · · · · · · | 시 학술지(코드)를 입력하 | 셔야 저장됩니다 |        |              |           |          |        |     |            |                 |                     |
|                                                 | 7 1연구업적 상세 | 신규 삭제                                 |                |          |        |              |           |          |        |     |            |                 | -                   |
| 교직 🗸                                            | 평가항목분류     | -선택-                                  | •              | 평가항목     | -선택-   |              |           |          |        | •   | 평가계열       | -선택-            | •                   |
| 졸업 ^                                            | 논문제목       |                                       |                |          |        |              |           |          |        |     |            |                 |                     |
| 參 졸업시뮬레이션                                       | 게재일자       |                                       |                | 게재학술지    |        |              |           | Q        |        |     | 발행기관명      |                 |                     |
| ○ 졸업판정여부확인                                      | 학술지 종류     | -선택-                                  | •              | ISSN번호   |        |              | I.F지수/JCR |          |        |     | 페이지        |                 | ~                   |
| <ul> <li>응 논문시도교수위속</li> <li>여구식전등로</li> </ul>  | 발행국가       |                                       | •              | 국내외구분    | 국내     | 국외           | 수록 집/권/호  | 집        |        | 권 호 | 직위         |                 | •                   |
| 응 논문심사비고지서                                      | 역할         | -선택-                                  | ▼ 교신여부         | 공동연구원    |        |              | 대학원생수     |          |        |     | 본교교원수      |                 |                     |
| Q. 민간자격증취득목록                                    | 교신저자성명     |                                       | Q              |          |        | 교신저자 본교교원 여부 | 비고        | 발행(학회)기관 | 관 홈페이지 | 주소  |            |                 |                     |
| <ul> <li>취득과목영역별분</li> <li>종합/외국어/제2</li> </ul> | 세외여부       | 한숙지장려금체 <b>위</b>                      | 1여부            |          |        | 8            | 회 저장      |          |        |     |            |                 |                     |

## 6. 외국어시험면제신청서(⑨) 클릭하여 면제신청서 출력 ※ 역할이 제1저자인 논문만 출력 가능

| <sub>동국대학교</sub><br>학사행정정보시스템         | 대표-학사      | 행정 ∨ 대표-행정정보      | ∨ 대표-산단형   | 행정 🗸     |         |              |           |       |         |       |   | 님 (0  | 00:58:16] KOR | * * *        |
|---------------------------------------|------------|-------------------|------------|----------|---------|--------------|-----------|-------|---------|-------|---|-------|---------------|--------------|
| 대표-학사행정                               | ☆ 공지사항조    | 도회 × 연구실적         | 등록 ×       |          |         |              |           |       |         |       |   | 확대/   | (축소 - 100 +   |              |
| 메뉴명을 입력하세요. Q                         | 연구실적등록     | Ę                 |            |          |         |              |           |       |         |       |   | ▲ > 다 | 표-학사행정 > 졸업   | → ↓ ☆        |
| 전체메뉴 마이메뉴 💮 💧                         | ▫ 평가년도     | 2024              | • 학번/성명    | 9)       |         | Q            |           |       |         |       |   |       |               | Q         조회 |
| ③ 개인정보수집동의                            | 연구업적 정보    | 종합시험대체신청서         | 학술지장려금신청   | 서 외국어/   | 니험면제신청서 | 조건형장학확인서     |           |       |         |       |   |       |               | 0건 🔀 🗇       |
| ③ 【학생신청】신청함                           |            |                   |            |          |         |              |           |       |         |       |   |       |               |              |
| ③ 【학생신청】진행함                           | No F       | 평가항목분류            | 평가항목       |          |         |              |           | 제목    | 1       |       |   |       |               | 확정상태         |
| ③ 【학생신청】완료함                           |            |                   |            |          |         |              |           |       |         |       |   |       |               |              |
| 학생신청(기타) 🗸                            |            |                   |            |          |         |              |           |       |         |       |   |       |               |              |
| 학적 ~                                  |            |                   |            |          |         | 조회된 자료       | 2가 없습니다.  |       |         |       |   |       |               |              |
| 수강신청 🗸                                |            |                   |            |          |         |              |           |       |         |       |   |       |               |              |
| 수업 ~                                  |            |                   |            |          |         |              |           |       |         |       |   |       |               |              |
| 성적/강의평가 🗸                             | * 공동연구원수(  | 에서 본인은 제외됨 / 대학원상 | 수 = 공동연구원  | 중 본교대학원  | 생 수     |              |           |       |         |       |   |       |               |              |
| 장학 🗸                                  | * 교신저자 본교  | 교원 여부 = 본교 교원의 경우 | 에 한하여 입력   |          |         |              |           |       |         |       |   |       |               |              |
|                                       | * 국제(국내)저명 | 병학술지의 경우 반드시 학술지  | (코드)를 입력하시 | 취야 저장됩니다 |         |              |           |       |         |       |   |       |               |              |
| 등록 🗸                                  | 연구업적 상세    | 신규 삭제             |            |          |         |              |           |       |         |       |   |       |               | _            |
| 교직 ~                                  |            |                   |            |          |         |              |           |       |         |       |   |       |               |              |
| 졸업 ^                                  | 평가항목분류     | -선택-              | •          | 평가항목     | -선택-    |              |           |       |         |       | • | 평가계열  | -선택-          | •            |
|                                       | 논문세목       |                   | 10-01      |          |         |              |           |       |         |       |   |       |               |              |
| 좋업시뮬레이션                               | 게새일자       |                   |            | 게새학술시    |         |              | -1.       | Q     |         |       |   | 발행기관명 |               |              |
| ····································· | 학술지 종류     | -선택-              | •          | ISSN번호   |         |              | I.F지수/JCR |       |         |       |   | 페이지   |               | ٠            |
| <ul> <li>연구실적등록</li> </ul>            | 발행국가       |                   | •          | 국내외구분    | ○국내     | ○국외          | 수록 집/권/호  |       | 집       | 권     | 호 | 직위    |               | •            |
| 는 논문심사비고지서                            | 역할         | -선택- 🔻            | 교신여부       | 공동연구원    |         |              | 대학원생수     |       |         |       |   | 본교교원수 |               |              |
| Q. 민간자격증취득목록                          | 교신저자성명     |                   | Q          |          |         | 교신저자 본교교원 여부 | 비고        | 발행(학호 | 최)기관 홈퍼 | 이지 주소 |   |       |               |              |
| 금 취득과목영역별분 ○ 종합/외국어/제2                | 제외여부       | 한숙지장려금제이여부        |            |          |         |              | <br>십 저장  |       |         |       |   |       |               |              |

7. 인쇄(⑩) 후 우측 하단 신청인 날인
※ 해당 평가년도의 출력 가능한 논문이 모두 보이므로 페이지 확인(⑪) 후 출력
8. 신청서+해당 논문 표지 1부 원스탑 제출(실물 제출 필요X)
☞ 원스탑 신청 링크 : <u>https://gs.dongguk.edu/program/list</u>

| 학술지           | ודוסודור    | 게재 학술지 | 발행기관 | 01*1   |
|---------------|-------------|--------|------|--------|
| 등급            | 계세철사        | 논문     | 제목   | 72     |
| SCIE          | 2024년12월11일 |        |      | 단독제1저자 |
| < 논문게재일자는 입학일 | 이후이어야함.     | UNIVES |      |        |

□ 국제저명학술지에 영어논문을 주저자(제1저자)로 게재한 자

위 본인은 아래와 같은 내용으로 외국어시험을 면제받고자 신청합니다.

| 학위과정 | 학과 | 학기 |     | 전공 |    |
|------|----|----|-----|----|----|
| 학변   | 성명 | 면) | 제과목 |    | 영어 |

외국어시험 면제 신청서

(예시)

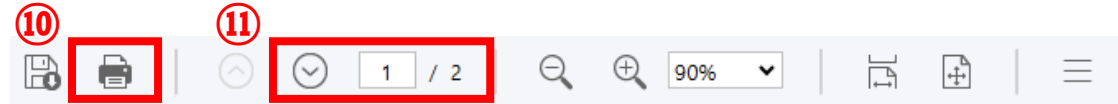